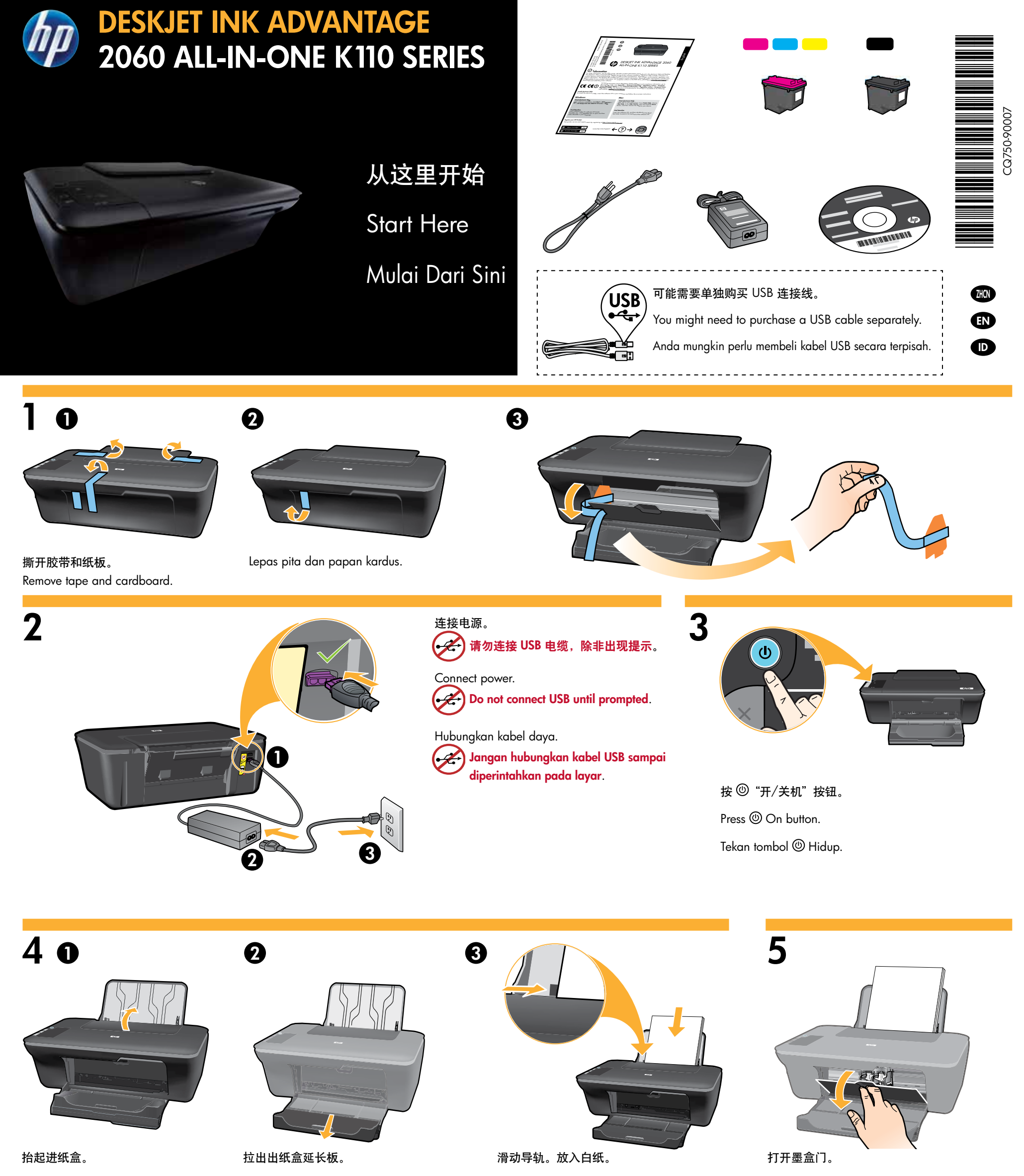

Raise input tray.

6

Angkat baki masukan.

Pull out tray extender.

Tarik keluar pemanjang baki.

Slide guide. Load white paper.

Geser pemandu kertas. Muatkan kertas putih.

Open cartridge door.

Buka pintu kartrid.

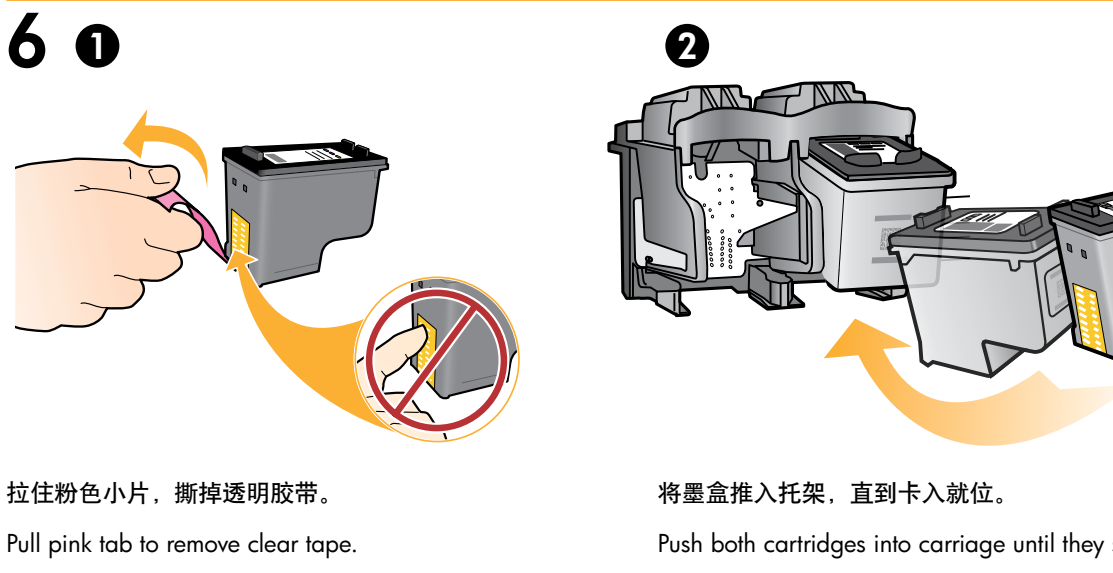

Tarik tab merah muda untuk melepaskan pita bening.

Push both cartridges into carriage until they snap. Dorong kartrid ke dalam kereta sampai terkunci.

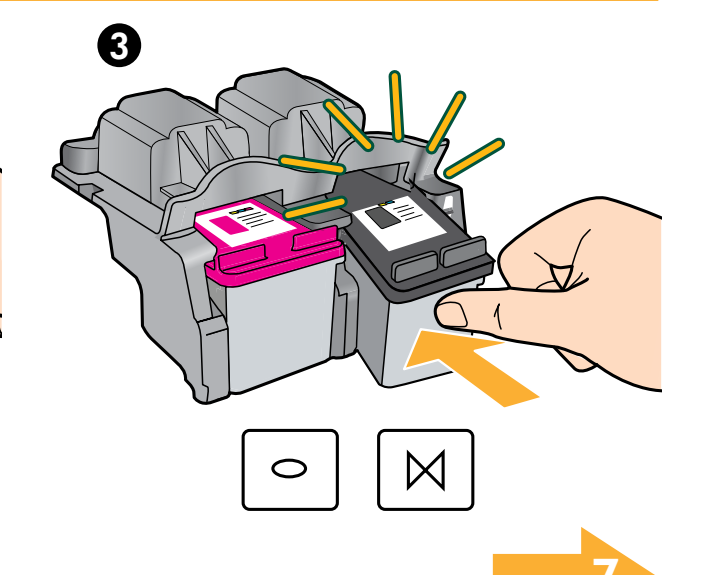

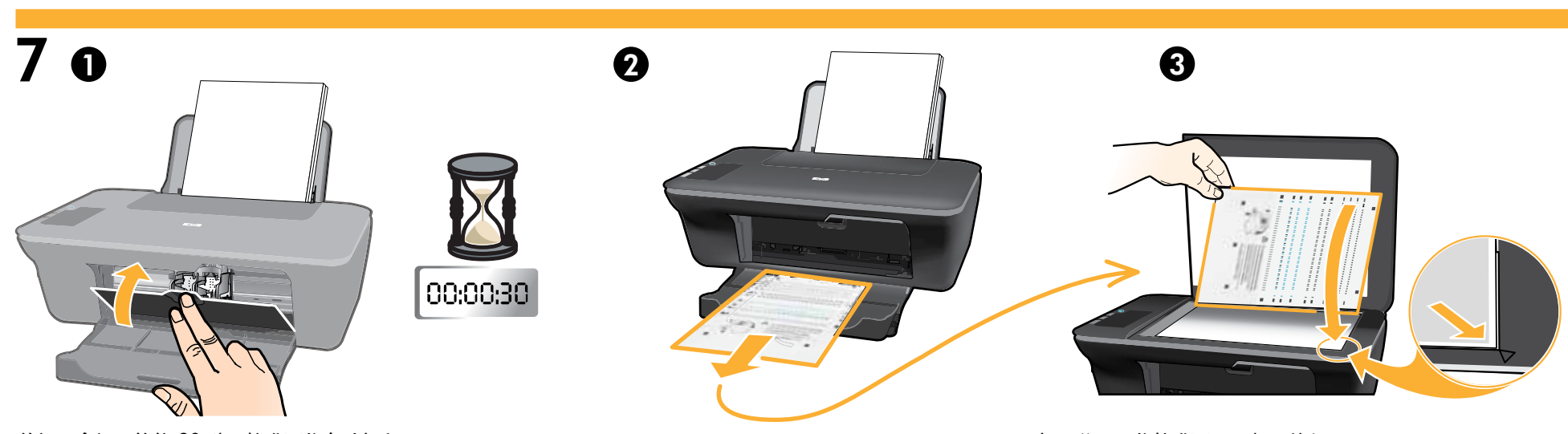

## 关闭墨盒门。等待 30 秒, 校准页将自动打印。

Close cartridge door. Wait 30 seconds for alignment page to automatically print.

Tutup pintu kartrid. Tunggu selama 30 detik untuk mencetak halaman penyelarasan secara otomatis.

打开盖子。将校准页正面朝下放入。 Open lid. Place alignment page face down. Buka sungkup. Letakkan muka cetak halaman penyelarasan menghadap ke bawah.

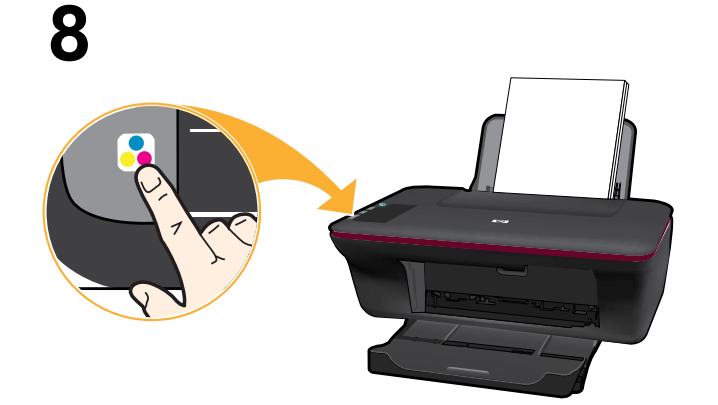

## 关闭盖子。按 📑 "开始彩色复印"按钮。

等待 ⑩ "开/关机"按钮指示灯停止闪烁,表示校准已完成。完成校准可确保更高的打印质量。

Close lid. Press 😼 Start Copy Color button.

Wait until () On button light stops blinking, this means the alignment has been completed. Completing the alignment ensures better print quality.

Tutup sungkup. Tekan tombol 🗟 Mulai Salin Warna.

Tunggu sampai lampu tombol 🕲 Hidup berhenti berkedip, ini artinya proses penyelarasan sudah selesai. Menyelesaikan proses penyelarasan akan memastikan kualitas cetak yang lebih baik.

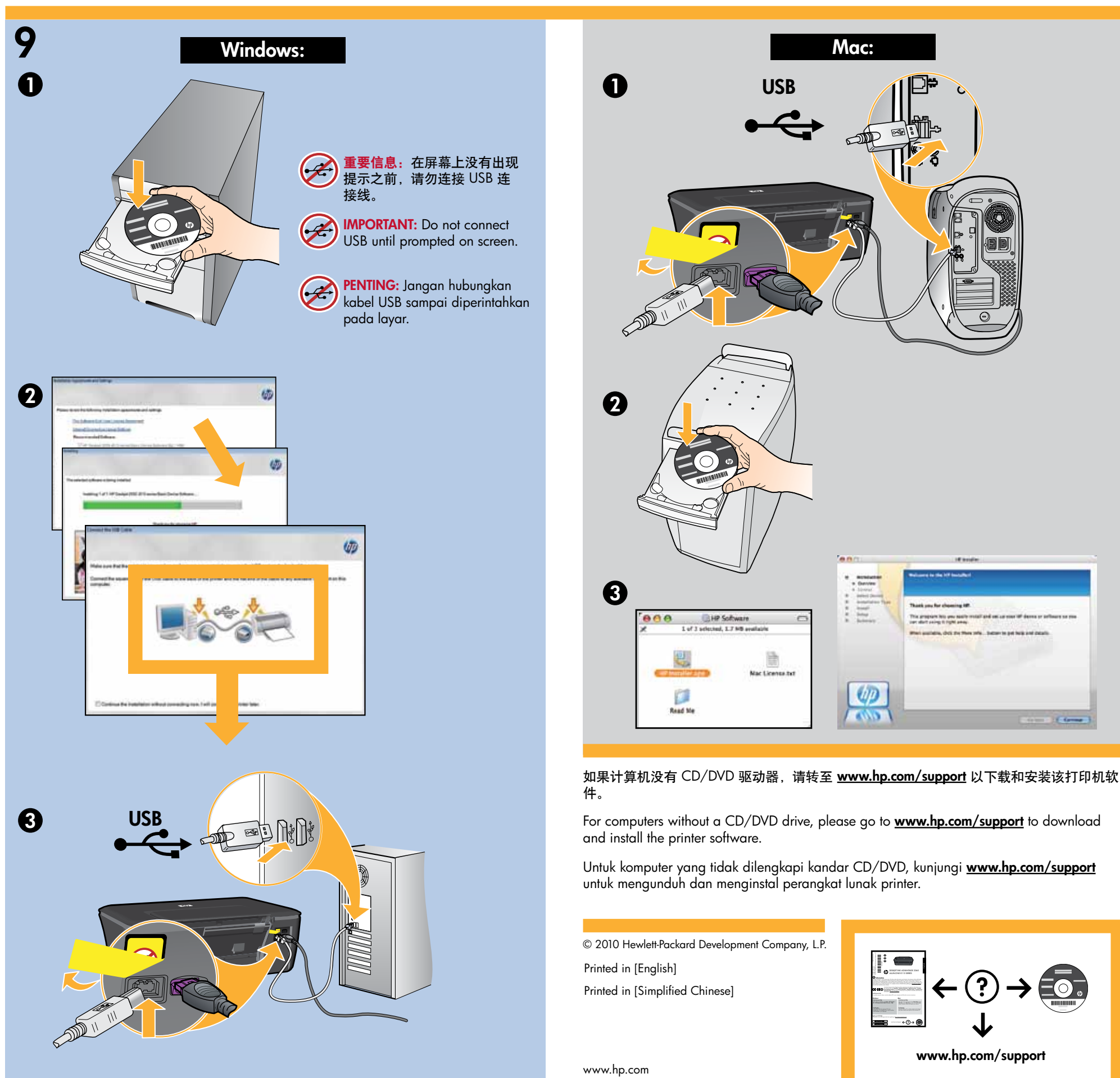